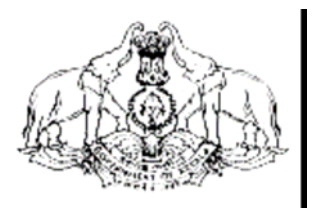

Hand Book on

## VAT e-Payment

### For Corporate / Personal Accounts

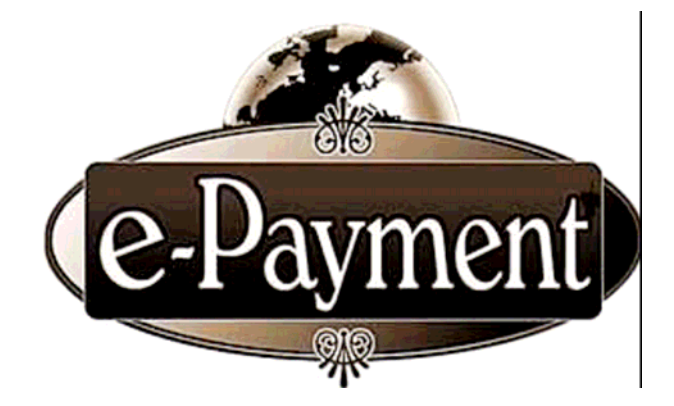

COMMERCIAL TAXES DEPARTMENT GOVERNMENT OF KERALA

#### **Introduction**

Commercial Taxes Department, Government of Kerala has introduced e-filing facility of VAT Returns to all VAT dealers, from January 2009, thereby we have become the first State in India to introduce electronic filing of tax returns. Yet, another milestone, 'e-Payment', will start from September 2009.

The e-Payment facility uses the modern techniques of Computerization to transfer the Monthly Tax amount due, directly from the Account of the Dealer or Dealer Authorized Account to the Government account. This is a simple and transparent facility which ensures online transactions on safe and secure mode.

In-order to facilitate e-Payment, the Commercial Taxes Department has made a tie with State Bank of India and State Bank of Travancore. This facility is achieved through the Integration of websites of The Commercial Taxes Department and the respective Banks. For ensuring security of the website of the Commercial Taxes Department, site auditing has been completed by **STQC**, a Govt. of India agency. Besides this, the **Verisign SSL Certification** ensures the safety of the monetary transactions.

e-Payment will be mandatory for all the TIN dealers from September 2009. The submission of e-Returns would be complete only if the Monthly Tax amount due has been paid through the e-Payment facility.

#### Getting an e-Payment account in the Bank

For availing the facility of e-Payment, Internet Banking Account is mandatory for all the TIN Registered dealers. The required User id and Password would be issued by the Bank, to those dealers who possess Internet Banking Account. Those dealers who already have an Account with The State Bank of India or The State Bank of Travancore need not open a new Account, inorder to avail the facility of e-Payment. The facility to open a Zero Balance account is available with the SBI & SBT. The dealer can approach the nearest branch for opening the account, if not have the same.

Following types of Accounts can be availed for e-Payment based on the account type and tax amount. They are,

- Corporate Account Account created for the firms / companies / corporations. There are two types of Corporate Accounts available for e-Payment named as VYAPAR and VISTAR, based on the tax limit of the dealer.
  - **A. VYAPAR:** For those dealers having tax amount upto 5 Lakhs can avail this option.
  - **B. VISTAR:** For those dealers having tax upto 500 crores can avail this option.
- 2. **Personal Account** Account created in the name of a person.

The dealer have to submit application in C1,C3,C5 forms for getting VYAPAR account and C1,C2 C3,C5 for VISTAR account to the nearest SBI / SBT to open any of the mentioned account. Application form can be downloaded from the Bank's site.

> SBI- <u>www.onlinesbi.com</u> SBT- www.sbtonline.in

On receiving the dealer's application, the Bank will issue kits containing the username and password to login to Bank's site.

# After logging into the Bank's site, please perform the following configurations before starting e-Payment. Please note that e-Payment will fail if you do not perform these steps.

#### A. FOR VYAPAR ACCOUNT:

Initially there will be one kit issued by Bank for **VYAPAR ACCOUNT** for. the **"Administrator".** 

The Administrator Kit received contains a **user ID** and **password** to **create the user**, **assigning the user rights** and **setting of rules**.

Please note that this user-id and password is only for administrative propose and cannot be used for e-Payment transactions.

Please perform the following using the first kit.

- 1. Login to Bank's site using the user id and password available in the Administrative kit.
- After logging in, it will prompt for changing the user ID and password as desired by the dealer. (Please save this user ID and password as Administrator ID and Password.)
- Select the menu Manage Roles→ User → Add. The following screen will be displayed.

| State Bank of India                                             | - Microsoft Interne            | t Explorer                 |                          |                   |                         |                                              |
|-----------------------------------------------------------------|--------------------------------|----------------------------|--------------------------|-------------------|-------------------------|----------------------------------------------|
| File Edit View Favorites                                        | Tools Help                     |                            |                          |                   |                         | At                                           |
| 🚱 Back 🔹 🕥 🐇 📓                                                  | 🏠 🔎 Search 👷 Fa                | vorites 🚱 🔗 💺              | 🖬 - 📙 🖓                  |                   |                         |                                              |
| Address 🗃 https://www.onlines                                   | bi.com/corpadmin/addcorpus     | er.htm                     |                          |                   |                         | 🗸 🄁 Go 🛛 Links 🎽                             |
| भारतीय स्टेट बैंक<br>State Bank of Ind<br>With you - all the wa | ia<br>1y                       |                            |                          |                   |                         | Welcome: XYZ Company Ltd. (Admin)<br>PERIVAR |
| How Do I Help                                                   |                                |                            |                          |                   |                         | 🔂 Logout                                     |
| Manage Roles Manage Ad                                          | counts Manage Vend             | ors Profile                |                          |                   |                         |                                              |
| You are here: Manage Roles                                      | > <u>User</u> > Add            |                            |                          |                   |                         |                                              |
| User     Approver     Unloader                                  | User                           |                            |                          |                   |                         | 10-Sep-2009 [02:19 PM IST]                   |
| Vour provious site visit                                        | Add View                       | Modify                     | Lock                     | Unlock            | Dispatch Status         | Reset Password                               |
| 08-Sep-2009 11:43 IST                                           | Enter the employee nu          | mber to locate a user or o | lefine the profile for a | new user          |                         |                                              |
|                                                                 | Employee Number                |                            |                          |                   |                         |                                              |
|                                                                 |                                |                            |                          | Search            |                         |                                              |
|                                                                 |                                |                            |                          |                   |                         |                                              |
|                                                                 | Employee Number *              |                            |                          |                   |                         |                                              |
|                                                                 | Name *                         |                            |                          |                   |                         |                                              |
|                                                                 | Address1 *                     |                            |                          |                   |                         |                                              |
|                                                                 | Address2                       |                            |                          | 7                 |                         |                                              |
|                                                                 | City *                         |                            |                          | 7                 |                         |                                              |
|                                                                 | District                       |                            |                          | 7                 |                         |                                              |
|                                                                 | State *                        |                            |                          | 7                 |                         |                                              |
|                                                                 | Country                        |                            | India                    | 7                 |                         |                                              |
|                                                                 | Pincode *                      |                            |                          | 7                 |                         |                                              |
|                                                                 | Email ID                       |                            |                          |                   |                         |                                              |
|                                                                 | Phone                          |                            |                          |                   |                         |                                              |
|                                                                 | Designation                    |                            |                          |                   |                         |                                              |
|                                                                 | Denartment                     |                            |                          |                   |                         |                                              |
|                                                                 | Would you like to have<br>User | Pre-Printed Kits for the   | ⊙Yes ○No                 |                   |                         |                                              |
|                                                                 |                                |                            |                          | Confirm Cancel    |                         | ~                                            |
| 🙆 Done                                                          |                                |                            |                          |                   |                         | 🔒 🔮 Trusted sites                            |
| 🛃 start 🔰 🙆 🚳 😒                                                 | Receive Message +              | 🕌 Receive Message +        | 🛃 Send Message           | 🗿 State Bank of 1 | Indi 🛛 Word.doc - Micro | A 🖉 😺 🛃 14:18                                |

- 4. Enter the details as per the screen. Please ensure that you have selected YES for the field "Would you like to have pre-printed kits for the user" (last option in the screen). Fields marked with \* are mandatory.
- 5. Press **Confirm** button and print the **CINB C7** form to submit at the respective bank branch.

- On receiving the CINB C7 form from the dealer, the bank will issue a second kit (USER Kit) containing user ID and password for the user.
- Again, login to the Bank's site using the changed user id and password, created for the Administrator (first kit).
- Select the menu Manage Accounts → Access Right as shown below and Select the user from the list-> Go

| State Bank of India                                              | - Microsoft Internet Ex           | plorer            |                |                    |                  |                                  |
|------------------------------------------------------------------|-----------------------------------|-------------------|----------------|--------------------|------------------|----------------------------------|
| File Edit View Favorites                                         | Tools Help                        |                   |                |                    |                  |                                  |
| 🚱 Back 🔹 🕥 🐇 🛃                                                   | 🏠 🔎 Search 🤺 Favorites            | • 🕙 🎯 🎍           | 📼 – 🧾 🦓        |                    |                  |                                  |
| Address 🗃 https://www.onlines                                    | bi.com/corpadmin/addaccessrights. | htm               |                |                    |                  | 🖌 🎦 Go 🛛 Links 👌                 |
| भारतीय स्टेट बैंक<br>State Bank of Indi<br>With you - all the wa | a<br>vy                           |                   |                |                    | W                | elcome: XYZ Company Ltd. (Admin) |
| How Do I Help                                                    |                                   |                   |                |                    |                  | Cogout                           |
| Manage Roles Manage Ac                                           | counts Manage Vendors             | Profile           |                |                    |                  |                                  |
| You are here: Manage Accourt                                     | nts > <u>Access Rights</u> > Add  |                   |                |                    |                  |                                  |
| Access Rights     Rules                                          | Access Rights                     |                   |                |                    |                  | 10-Sep-2009 [02:21 PM IST]       |
| Pending Transactions                                             | Add View Modify                   | View By Accounts  |                |                    |                  |                                  |
| Your previous site visit:                                        | Select a user to assign acces     | ss rights         |                |                    |                  |                                  |
| 08-Sep-2009 11:43 IST                                            |                                   | User - Sele       | ct 🗸           |                    |                  |                                  |
|                                                                  |                                   |                   |                | Go                 |                  |                                  |
|                                                                  |                                   |                   |                |                    |                  |                                  |
| © Copyright OnlineSBI                                            |                                   |                   |                |                    |                  | Privacy Statement   Terms of Use |
|                                                                  |                                   |                   |                |                    |                  |                                  |
|                                                                  |                                   |                   |                |                    |                  |                                  |
|                                                                  |                                   |                   |                |                    |                  |                                  |
|                                                                  |                                   |                   |                |                    |                  |                                  |
|                                                                  |                                   |                   |                |                    |                  |                                  |
|                                                                  |                                   |                   |                |                    |                  |                                  |
|                                                                  |                                   |                   |                |                    |                  |                                  |
|                                                                  |                                   |                   |                |                    |                  |                                  |
|                                                                  |                                   |                   |                |                    |                  |                                  |
|                                                                  |                                   |                   |                |                    |                  |                                  |
|                                                                  |                                   |                   |                |                    |                  |                                  |
|                                                                  |                                   |                   |                |                    |                  |                                  |
|                                                                  |                                   |                   |                |                    |                  |                                  |
|                                                                  |                                   |                   |                |                    |                  |                                  |
|                                                                  |                                   |                   |                |                    |                  |                                  |
|                                                                  |                                   |                   |                |                    |                  |                                  |
|                                                                  |                                   |                   |                |                    |                  |                                  |
| Done                                                             |                                   |                   |                |                    |                  | 🔒 📀 Trusted sites                |
| 🛃 start 🔰 🙆 🙆 📎                                                  | 🛃 Receive Message + 🛛 🛃           | Receive Message + | 🛃 Send Message | State Bank of Indi | Word.doc - Micro | 🍰 🛃 😽 🚺 14:19                    |

 Select the access right as "Authorizer" as shown below, and press the Confirm button to proceed further.

| - v https://www.or                                           | nlinesbi.com/corpadmin/addaccessdisplay.htm | A CONTRACTOR OF A CONTRACTOR OF A CONTRACTOR OF A CONTRACTOR OF A CONTRACTOR OF A CONTRACTOR OF A CONTRACTOR OF |                          | 🕶 🔒 🐓 🗙 Google    |                                                                                                    |
|--------------------------------------------------------------|---------------------------------------------|----------------------------------------------------------------------------------------------------|--------------------------|-------------------|----------------------------------------------------------------------------------------------------|
| e Edit View Favorites                                        | Tools Help                                  |                                                                                                    |                          |                   |                                                                                                    |
| 🕸 💽 State Bank of Indi                                       | a                                           |                                                                                                    |                          | 👌 🔹 🗟 👻 🖶 🔹 🕞     | Page 🔻 🍈 Too                                                                                                    |
| भारतीय स्टेट बैंक<br>State Bank of Ind<br>With you - all the | dia<br>* ay                                 |                                                                                                    |                          | Welcome: XYZ Comp | Division of the second second |
| w Do I Help                                                  |                                             |                                                                                                    |                          |                   | 💱 Logo                                                                                                    |
| nage Roles Manage                                            | Accounts Manage Vendors Profile             |                                                                                                    |                          |                   |                                                                                                    |
| are here: Manage Acco                                        | unts > <u>Access Rights</u> > Add           |                                                                                                    |                          |                   |                                                                                                    |
| cess Rights                                                  | Access Rights                               |                                                                                                    |                          | 15-Sep-20         | 09 [05:12 PM IS                                                                                                    |
| les<br>Inding Transactions                                   | Add View Modify View By Accounts            |                                                                                                    |                          |                   |                                                                                                    |
|                                                              |                                             |                                                                                                    |                          |                   |                                                                                                    |
| previous site visit:<br>ep-2009 16:42 IST                    | Account No.                                 | Branch                                                                                                    | Access Rights            |                   |                                                                                                    |
|                                                              | 01650096152                                 | Test Branch                                                                                                    | None 👻                   |                   |                                                                                                    |
|                                                              | 01050096152                                 | Test Branch                                                                                                    | None                     |                   |                                                                                                    |
|                                                              | 011500000123                                | INB BRANCH                                                                                                    | Enquiry only<br>Maker    |                   |                                                                                                    |
|                                                              | 011500000124                                | INB BRANCH                                                                                                    | Authorizer               |                   |                                                                                                    |
|                                                              | 01150000123                                 | INB BRANCH                                                                                                    | None -                   |                   |                                                                                                    |
|                                                              | 01150000121                                 | PATIALA TEST BRANCH                                                                                             | None -                   |                   |                                                                                                    |
|                                                              | 01150000125                                 | PATIALA TEST BRANCH                                                                                             | None -                   |                   |                                                                                                    |
|                                                              | 01150000120                                 | PATIALA TEST BRANCH                                                                                             | None -                   |                   |                                                                                                    |
|                                                              | 011600000123                                | INB BRANCH                                                                                                    | None -                   |                   |                                                                                                    |
|                                                              | 01190010360                                 | Test Branch                                                                                                    | None 🔻                   |                   |                                                                                                    |
|                                                              |                                             | Confirm                                                                                                    | Cancel                   |                   |                                                                                                    |
|                                                              |                                             |                                                                                                    |                          |                   |                                                                                                    |
|                                                              | You may grant 'Enquiry only', 'Mak          | er' or 'Authorizer' rights to corporate a                                                                       | accounts administered by | уои               |                                                                                                    |
|                                                              |                                             |                                                                                                    |                          |                   |                                                                                                    |
| opyright OnlineSBI                                           |                                             |                                                                                                    |                          | Privacy Stateme   | nt   Terms of I                                                                                                    |
|                                                              |                                             |                                                                                                    |                          |                   |                                                                                                    |
|                                                              |                                             |                                                                                                    |                          |                   | A 1000/                                                                                                    |

Select the menu Manage Accounts → Rules → Select the Account Number to enter the transaction limit and Authorization type.

| 🔗 State Bank of India - Windows In                               | ternet Explorer                                                                                                    |                                                                                      |                                           | <b></b> X          |
|------------------------------------------------------------------|----------------------------------------------------------------------------------------------------|--------------------------------------------------------------------------------------|-------------------------------------------|--------------------|
| G v https://www.onli                                             | nesbi.com/corpadmin/addrules.htm                                                                                                    |                                                                                      | 🗸 🔒 🤄 🖌 Google                            | ۶ +                |
| File Edit View Favorites 1                                       | Fools Help                                                                                                    |                                                                                      |                                           |                    |
| 🙀 🎄 🕥 State Bank of India                                        |                                                                                                    |                                                                                      | 🚹 🔻 🔜 👻 🖶 Page 👻 🔅 Tor                    | ols 🕶 🦥            |
| भारतीय स्टेट बैंक<br>State Bank of Indi<br>With you - all the we | ia<br>17                                                                                                    |                                                                                      | Welcome: XYZ Company Ltd. (dd             | <i>SB1</i><br>min) |
| How Do L Help                                                    |                                                                                                    |                                                                                      | PÈRI)<br>Girl og                          | (AR                |
| Nonogo Bolog                                                     | Manage Vendere                                                                                                    | Brafila                                                                              | l <b>y</b> Lug                            | out                |
| You are here: Manage Accourt                                     | ts > Rules > Add                                                                                                    | Prome                                                                                |                                           | - 1                |
| Access Rights                                                    | Rules                                                                                                    |                                                                                      | 15-Sep-2009 [05:17 PM                     | ISTI               |
| ► Rules                                                          | Add May Dy Hear May Dy                                                                                                    | Assessment Mardife                                                                   |                                           | - 1                |
| Pending mansactions                                              | Add view by User view by                                                                                                    | Account mouny                                                                        |                                           | - 11               |
| Your previous site visit:<br>15-Sep-2009 16:42 IST               | Account No                                                                                                    | Account Type                                                                         | Branch                                    |                    |
|                                                                  | 0.1050096152     0.1050096152     0.1050096152     0.1050096152     0.1050096152     0.1050096152     0.1050096152     0.1050096152     0.1050096152     0.1050096152     0.1050096152     0.1050096152     0.1050096152     0.1050096152     0.1050096152     0.1050096152     0.1050096152     0.1050096152     0.1050096152     0.1050096152     0.1050096152     0.1050096152     0.1050096152     0.1050096152     0.1050096152     0.1050096152     0.1050096152     0.1050096152     0.1050096152     0.1050096152     0.1050096152     0.1050096152     0.1050096152     0.1050096152     0.1050096152     0.1050096152     0.1050096152     0.1050096152     0.1050096152 | Savings Account                                                                      | Test Branch                               |                    |
|                                                                  | 01650096152                                                                                                    | Savings Account                                                                      | Test Branch                               | =                  |
|                                                                  | 011500000124                                                                                                    | Savings Account                                                                      | INB BRANCH                                |                    |
|                                                                  | 01150000123                                                                                                    | Savings Account                                                                      | INB BRANCH                                |                    |
|                                                                  | 011500000123                                                                                                    | Savings Account                                                                      | INB BRANCH                                | - 11               |
|                                                                  | 01150000121                                                                                                    | Savings Account                                                                      | PATIALA TEST BRANCH                       |                    |
|                                                                  | 01150000125                                                                                                    | Savings Account                                                                      |                                           | - 11               |
|                                                                  | 0 01150000120                                                                                                    | Savings Account                                                                      |                                           | - 11               |
|                                                                  | 01150000120                                                                                                    | Savings Account                                                                      |                                           | - 11               |
|                                                                  | 011800000123                                                                                                    | Savings Account                                                                      | Test Branch                               |                    |
|                                                                  | Transaction Limit *                                                                                                    | 150000                                                                               |                                           | - 11               |
|                                                                  | Authorization Type *                                                                                                    | Select- ▼<br>-Select-<br>Single<br>Joint                                             |                                           |                    |
|                                                                  | Mandatory fields an<br>You can add rules f                                                                                                    | e marked with an asterisk (*)<br>or accounts that you administer based on your corpo | rate's board resolutions                  | -                  |
| Done                                                             |                                                                                                    |                                                                                      | 👍 😜 Internet   Protected Mode: Off 🔍 100% | •                  |
| 🗿 🗉 🖉 * 🏉 Sta                                                    | ate Bank of India 👼 New Microsoft V                                                                                                    | Vor                                                                                  |                                           | 17:17              |

Please ensure that you have entered a higher value than the tax amount as your transaction limit. If you fail to specify the same, it will cause error during the e-Payment process. In case your tax amount exceeds the transaction limit specified, you need to modify the transaction limit through the above method whenever required.

Also please select the Authorisation type as **SINGLE** or **JOINT** as per the requirement of the dealer. (Select **SINGLE** if there is only one authorizer. Authorizer is the person who will make the transaction).

11. Select the name of Authorizer from the list and Submit.

| 💋 State Bank of India - Windows Int                              | ernet Explorer                                                                                                    |                                                            |
|------------------------------------------------------------------|----------------------------------------------------------------------------------------------------|------------------------------------------------------------|
| C + T + ttps://www.onlin                                         | esbi.com/corpadmin/addauthorizaton.htm                                                                                                    | - 🔒 4→ 🗙 Google 🔎 -                                        |
| File Edit View Favorites T                                       | ools Help                                                                                                    |                                                            |
| 😪 🛷 🕤 State Bank of India                                        |                                                                                                    | 🐴 👻 📾 👻 🔂 👻 Page 👻 🍈 Tools 👻                               |
| भारतीय स्टेट बैंक<br>State Bank of Indi<br>With you - all the wa |                                                                                                    | Goddad SSI<br>Weicome: XYZ Company Ltd. (Admin)<br>PERIVAR |
| How Do I Help                                                    |                                                                                                    | 🚱 Logout                                                   |
| Manage Roles Manage Ac                                           | counts Manage Vendors Profile                                                                                                    |                                                            |
| You are here: Manage Accourt                                     | s > <u>Rules</u> > Authorization                                                                                                    |                                                            |
| Access Rights                                                    | Rules                                                                                                    | 15-Sep-2009 [05:26 PM IST]                                 |
| Pending Transactions                                             | Add View By User View By Account Modify                                                                                                    |                                                            |
| Your previous site visit:                                        | Account Number 01150000121                                                                                                    |                                                            |
| 15-Sep-2009 16:42 IST                                            | Branch PATIALA TEST BRANCH                                                                                                    |                                                            |
|                                                                  | Transaction Limit 15,000.00                                                                                                    |                                                            |
|                                                                  | Any one of parmod in sbs Submit                                                                                                    |                                                            |
|                                                                  | <ul> <li>Mandatory fields are marked with an asterisk (*)</li> <li>You can add rules for accounts that you administer based on your corporate<br/>Authorized users can perform transactions on the selected account up to the</li> </ul> | 's board resolutions<br>e specified transaction limit      |
| Copyright OnlineSBI                                              |                                                                                                    | Privacy Statement   Terms of Use                           |
|                                                                  |                                                                                                    |                                                            |
|                                                                  |                                                                                                    | 🏹 😋 Internet   Protected Mode: Off 🕸 100% 👻                |
| Page 1 Sec 1 1/1                                                 | At 13.9cm Ln 3 Col 2 REC TRK EXT OVR English (Indi Lazi                                                                                                    |                                                            |
| 🛛 🔁 🗁 🧉 🥔 Sta                                                    | e Bank of India 🚾 New Microsoft Wor                                                                                                    | < 💩 📢 17:25                                                |

12. The following screen displays after successful changes.

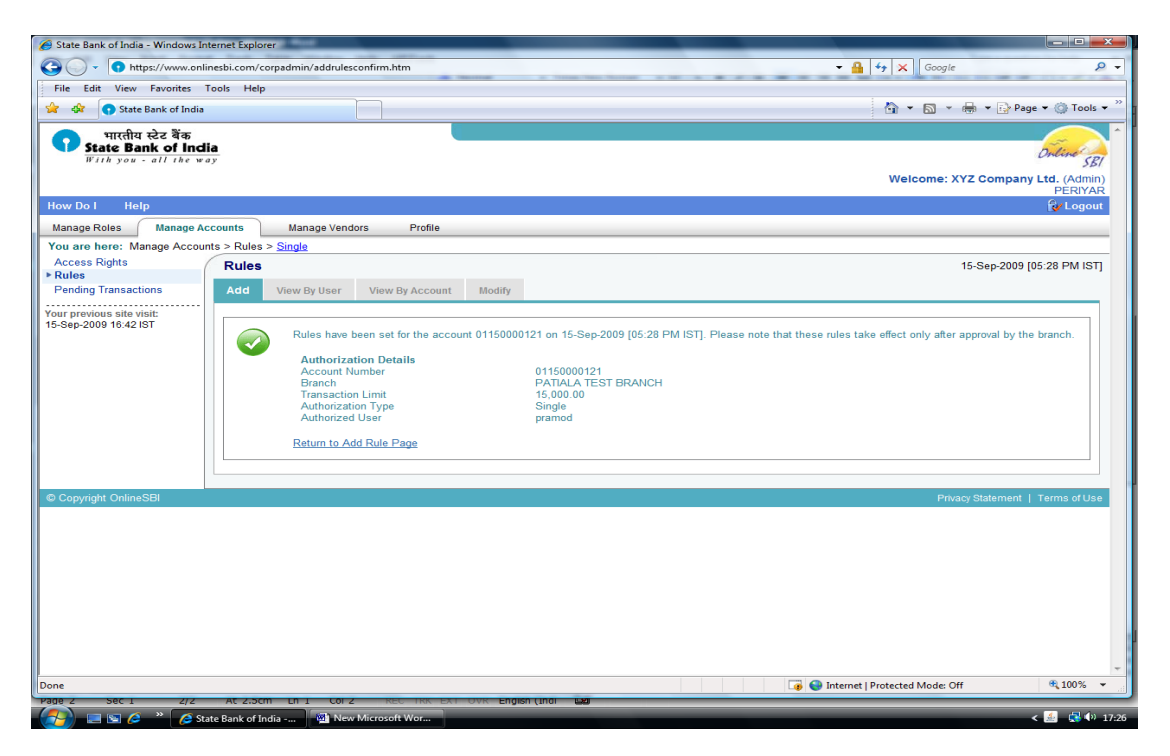

In the case of Joint operation, create another user (**repeat steps 3 to 9**). In step 10, select the authorization type as "**Joint**" and in step 11, select both the users and save.

13. Now, inform the Bank for verification of the rules. Only after the verification by the bank, can the dealer initiate e-Payment.

14. Login to the Bank site using the **user ID** and **password** available in the **USER kit**. After logging in, it will prompt for changing the **user ID** and **password**. Here, go to **Payment Transfer menu** and set the **profile password**. After this, come back to Payment Transfer menu again and give the **profile password** and set the **transaction password**.

The **USER** has to remember his **user ID** and **3 passwords** 

- i. **User password** to logon to the bank site
- ii. **Profile password** to change his passwords if required
- iii. **Transaction password** to be used for performing any transaction.

Please note the following,

- ADMINISTRATOR (First kit) is used to create users and assign rights to the user.
- ADMINISTRATOR cannot perform any financial transactions or even view the accounts.
- Only the USER (Second kit) can make / authorize/ view the e-payment transactions.

After completing the above steps only, e-Payments can be initiated through Kerala Commercial Taxes Web Site.

#### **B. FOR VISTAR ACCOUNT:**

Initially, there will be **2 kits** issued by Bank for VISTAR ACCOUNT - **Regulator Kit** and **Administrator Kit**.

The Regulator Kit received (First kit) contains a user ID and password to perform the necessary regulating powers for the account. The Administrator Kit received (Second kit) contains a user ID and password to perform the necessary administrative privileges, as in the case of "VYAPAR ACCOUNT"

## Please note that the above two user IDs cannot be used for e-Payment transactions.

The **USER Kit** received (Third Kit) contains another **user ID** and **password** to perform the e-Payment transactions.

The steps are,

- 1. Login to the Bank site using the user id and password available in the Regulator kit.
- After logging in, it will prompt for changing the user ID and password, as desired by the dealer.
- 3. Now the following screen appears to enter the profile details.

| State Bank of India -                                              | Microsoft Internet Explorer                                                                                              |                                                                                                    | _ 6 🗙                        |
|--------------------------------------------------------------------|----------------------------------------------------------------------------------------------------|----------------------------------------------------------------------------------------------------|------------------------------|
| File Edit View Favorites T                                         | ools Help                                                                                                    |                                                                                                    |                              |
| 🚱 Back 🝷 🕥 🕤 📓 🛃                                                   | 😚 🔎 Search 🤺 Favorites 🚱 🔗 🖷 🕐                                                                                           | <b>3</b>                                                                                                    |                              |
| Address 🕘 https://www.onlinesb                                     | i.com/corpreg/modifycorporatedetails.htm                                                                                 | 👻 🔁 G                                                                                                    | o Links »                    |
| भारतीय स्टेट बैंक<br>State Bank of India<br>With you - all the way | <u>,</u>                                                                                                    | Welcome: XYZ Company Ltd. (Re<br>Apl - R                                                                        | SBI<br>egulator)<br>egulator |
| How Do I Help                                                      |                                                                                                    | le la constante de la constante de la constante de la constante de la constante de la constante de la constante | Logout                       |
| Profile Users Reports                                              | Direct Debit                                                                                                    |                                                                                                    |                              |
| You are here: Profile > Modify F                                   | Profile                                                                                                    |                                                                                                    |                              |
| ► Modify Profile                                                   | Modify Profile                                                                                                    | 10-Sep-2009 [02:12                                                                                              | PM IST]                      |
| Manage Third Party                                                 | Corporate ID                                                                                                    | Name                                                                                                    |                              |
| Manage Inter Bank Payee<br>Manage DD Beneficiaries                 | 5                                                                                                    | XYZ Company Ltd.                                                                                                |                              |
| Manage Prepaid Card                                                | Limit Profile                                                                                                    |                                                                                                    |                              |
| Configure File                                                     | DD limit *                                                                                                    | 1000000.00 (Max Limit : 10000000)                                                                               |                              |
| Configure 3P File                                                  | Third Party Transfer Limit *                                                                                             | 50000000.00 (Max Limit : 500000000)                                                                             |                              |
| Change Password                                                    | Audit Profile                                                                                                    |                                                                                                    | ≣                            |
| Upload Decrypt Key File                                            | Audit user feature (Y/N) *                                                                                               | No 💌                                                                                                    |                              |
| Your previous site visit:                                          | Threshold for unaudited e-PayOrders                                                                                      | 0                                                                                                    |                              |
| 09-Sep-2009 [01:42 PM IST]                                         | Threshold Audit Amount                                                                                                   | 0                                                                                                    |                              |
|                                                                    | Authorization and Third Party Preferences                                                                                |                                                                                                    |                              |
|                                                                    | Maker authorizes e-PayOrders                                                                                             | Yes 💌                                                                                                    |                              |
|                                                                    | Maker or Authorizer defines Third Parties                                                                                | No 💌                                                                                                    |                              |
|                                                                    | Corporate Administrator defines Third Parties                                                                            | Yes 🕶                                                                                                    |                              |
|                                                                    | Action for Invalid Credit                                                                                                | Post valid debit amount 💌                                                                                       |                              |
|                                                                    | Level of Approval                                                                                                    | None                                                                                                    |                              |
|                                                                    | Approver approves Third Parties                                                                                          | No 💙                                                                                                    |                              |
|                                                                    | Maker or authorizer intiates transactions on Merchant Site                                                               |                                                                                                    |                              |
|                                                                    | Credit Accounts Validation is Mandatory                                                                                  | No 💌                                                                                                    |                              |
|                                                                    |                                                                                                    | Submit Cancel                                                                                                   |                              |
|                                                                    |                                                                                                    | Curce                                                                                                    |                              |
|                                                                    | <ul> <li>Mandatory fields are marked with an asterisk (*)</li> <li>Set limits for DD or third party transfers</li> </ul> | )                                                                                                    | ~                            |
| ê l                                                                |                                                                                                    | Trusted sites                                                                                                   |                              |
| 🐉 start 🔰 😂 🗐 😒                                                    | 🔀 Receive Message + 🛛 🕌 Receive Message + 🛛 🛃 Send                                                                       | Message 📓 CINB PROCESS.do 🗿 State Bank of Indi                                                                  | 14:11                        |

#### <u>Please ensure that you have entered / selected all the fields as</u> shown in the above screen.

- 1. DD Limit Not necessary. Enter zero.
- 2. Third party Transfer Limit Enter a value higher than the tax amount.
- 3. Audit User Feature Select NO
- 4. Threshold for un-audited e-PayOrders Not necessary. Enter zero.
- 5. Threshold Audit Amount Not necessary. Enter zero.
- 6. Maker authorizes e-PayOrders Select YES

- 7. Maker or Authorizer defines third parties Select NO
- 8. Corporate Administrator defines third parties Select YES
- 9. Action for invalid credit Select Post Valid Debit Amount.
- 10. Level of Approval Select None
- 11. Approver approves third parties Select No
- Maker or Authorizer initiate transactions on Merchant site Select Yes
- 13. Credit Accounts validation is mandatory Select No

#### After completing the above, press **SUBMIT** to complete the process. <u>NOW FOLLOW THE STEPS 1 TO 14 OF VYAPAR ACCOUNT TO</u> COMPLETE THE ADMINISTRATIVE AND USER SETTINGS.

#### **C. FOR PERSONAL ACCOUNT**

There is no pre-requisite settings required for Personal Account. There is only one **user ID** and **password** given by the bank. With this, the user can initiate e-Payment transactions. In this account type, the dealer should apply for transaction rights for the account and will have to set the limits under **Profile**  $\rightarrow$  **Define limits**.

#### e-Payment Procedure

The Registered TIN dealers can login to the website of the Department <u>www.keralataxes.gov.in</u>, using the User id and Password obtained from the Department of Commercial Taxes, and file their e-Return using the 'File Return' link available in the Home Page, and enter their return details. Sales statement can be uploaded using the 'Upload Sales Invoice' link, and Purchase statement using the 'Upload Purchase Invoice' link available in the Home Page.

If the dealer is not liable to pay any tax, he can proceed by clicking on the **'Print Return'** link of Home Page, select the return for the respective month, check the 'I accept' check-box, and click on the 'Submit' button to complete the E-filing process.

If the dealer has the liability to pay tax, before clicking on the **'Print Return**' link of Home Page, he / she will have to click on the **'e-Payment'** link in the Home Page itself. The below screen will appear on click of **'e-Payment'** :

| KVAT::S   | ales Invoice                                            | s upload :BABA      | Microsoft Internet Expl    | orer                        |                       | _                          |                  | - E 🛛 🕅 🛛      |
|-----------|---------------------------------------------------------|---------------------|----------------------------|-----------------------------|-----------------------|----------------------------|------------------|----------------|
| File Edit | View Favor                                              | ites Tools Help     |                            |                             |                       |                            |                  |                |
| G Back    | • O · [                                                 | 🖹 🗟 🟠 🍃             | 🔎 Search 🤺 Favorites       | 🙆 🍰 🗟 • 📓                   | 0 - 🚳                 |                            |                  |                |
| Address 🙋 | http://comtax.                                          | karala.gov.in/web/W | eeRetumPaymentSelect.jsp?d | splayType=PORM18assyr=20088 | WeeReturn/MingDetView | 1_ROWNEY=00010000001333323 | 03030302F5752303 | 1121 🖌 Links 🇯 |
| ينجن      | <u>N</u>                                                |                     | Kerala Cor                 | nmercial Ta                 | a<br>Ixes Dep         | artment                    | Home Login Page  | Sign Out       |
| Back to I | tome                                                    |                     |                            | Return ePayn                | nent                  |                            |                  |                |
|           |                                                         |                     | Assessment Year            | 2008-2009                   |                       |                            |                  |                |
| SL. No    | Form                                                    | Return Type         | Return ID                  | Return Filed date           | ReturnPeriod          | Sales Invoice Attached     | Status           | Select         |
| 1         | VAT (10)                                                | ORIGINAL            | 320000 WR91 44/2008        | 21-08-2009                  | April                 | Yes                        | Initiated        |                |
|           |                                                         |                     |                            | Online Payment              | ]                     |                            |                  |                |
| ABOVT SOL | VeriSign<br>Secured<br>VERIFY<br>VERIFY<br>CENTIFICATES |                     |                            |                             |                       |                            |                  |                |
| 1         |                                                         |                     |                            |                             |                       |                            | Internet         | <u>.</u>       |

From the above screen, select the month for which the tax amount is to be paid, and click on '**Online Payment**' button. The below screen will appear on click of '**Online Payment'** button:

|                                                                                                    | Thiruvanthapuram                                                                                                    |                                                                                                    |
|----------------------------------------------------------------------------------------------------|----------------------------------------------------------------------------------------------------|----------------------------------------------------------------------------------------------------|
| TIN : 32000030403<br>Name : BABA                                                                                                    |                                                                                                    |                                                                                                    |
|                                                                                                    |                                                                                                    |                                                                                                    |
| Account Description                                                                                                    | Account Head                                                                                                    | Amount                                                                                                    |
| ICSI                                                                                                    | 0040-00-101-99-01                                                                                                    | 2.00                                                                                                    |
| VAI                                                                                                    | 0040-00-110-99-01                                                                                                    | 4.UU                                                                                                    |
| INTEREST                                                                                                    | 0040-00-110-99-05                                                                                                    | 1.00                                                                                                    |
| PENALTY                                                                                                    | 0040-00-110-99-06                                                                                                    | 1.00                                                                                                    |
| Total Amount                                                                                                    |                                                                                                    | 8.00                                                                                                    |
|                                                                                                    |                                                                                                    |                                                                                                    |
| Declaration<br>(1) I/We declare that I/We have c<br>same are truly,correctly and com                                                                                                    | ompared the above particulars with the records and boo<br>pletely stated.                                                                                                    | iks of my/Our business and the                                                                                                    |
| Declaration<br>(1) IWe declare that IWe have c<br>same are truly, correctly and com<br>(2) Certified that IWe have duly p<br>First sale in respect of sale of me<br>shown as exempted, IWe have p<br>a subsequent seller of such med<br>Further IWe have compared the<br>true, correct and complete.                                                     | ompared the above particulars with the records and boo<br>pletely stated.<br>aid tax under the Kerala Value Added Tax Act 2003 on<br>adicines mentioned above . In respect of sales of taxabl<br>urchased the goods from a dealer who has paid tax on I<br>cines. The actual amount so paid is only recouped on s<br>above particulars with the records and books of my/our                                                                   | uks of my/Our business and the<br>maximum retail price at the point of<br>e medicines other than first sales,<br>MRP at the point of first sale or from<br>subsequent sales as permitted.<br>business and the same are          |
| Declaration<br>(1) I/We declare that I/We have c<br>same are truly,correctly and com<br>(2) Certified that I/We have duly p<br>First sale in respect of sale of me<br>shown as exempted,I/We have p<br>a subsequent seller of such med<br>Further I/We have compared the<br>true,correct and complete.<br>(3) I/We certifies that the net tax            | ompared the above particulars with the records and boo<br>pletely stated.<br>aid tax under the Kerala Value Added Tax Act 2003 on<br>edicines mentioned above . In respect of sales of taxabi<br>urchased the goods from a dealer who has paid tax on I<br>cines. The actual amount so paid is only recouped on s<br>above particulars with the records and books of my/our<br>due has been paid at te designated bank (Chalan enclos         | oks of my/Our business and the<br>maximum retail price at the point of<br>e medicines other than first sales,<br>MRP at the point of first sale or from<br>subsequent sales as permitted.<br>business and the same are<br>sed). |
| Declaration (1) IWe declare that IWe have of same are truly, correctly and corr (2) Certified that IWe have duly p First sale in respect of sale of me shown as exempted JWe have p a subsequent seller of such med Further IWe have compared the true, correct and complete. (3) IWe certifies that the net tax I Accept                                | ompared the above particulars with the records and boo<br>pletely stated.<br>haid tax under the Kerala Value Added Tax Act,2003 on<br>dicines mentioned above . In respect of sales of taxabl<br>urchased the goods from a dealer who has paid tax on l<br>cines. The actual amount so paid is only recouped on s<br>above particulars with the records and books of my/our<br>due has been paid at te designated bank(Chalan enclos          | oks of my/Our business and the<br>maximum retail price at the point of<br>e medicines other than first sales,<br>MRP at the point of first sale or from<br>subsequent sales as permitted.<br>business and the same are<br>sed). |
| Declaration<br>(1) IWe declare that IWe have of<br>same are truly, correctly and com<br>(2) Certified that IWe have duly p<br>First sale in respect of sale of me<br>shown as exempted, IWe have of<br>shown as exempted, IWe have of<br>shown as exempted, IWe have of<br>true, correct and complete.<br>(3) IWe certifies that the net tax<br>I Accept | ompared the above particulars with the records and boo<br>pletely stated.<br>and tax under the Kerala Value Added Tax Act 2003 on<br>edicines mentioned above. In respect of sales of taxabl<br>urchased the goods from a dealer who has paid tax on I<br>cines. The actual amount so paid is only recouped on s<br>above particulars with the records and books of my/our<br>due has been paid at te designated bank(Chalan enclos<br>Submit | oks of my/Our business and the<br>maximum retail price at the point of<br>e medicines other than first sales,<br>MRP at the point of first sale or from<br>subsequent sales as permitted.<br>business and the same are<br>sed). |

In the above screen, the details of various Taxes their respective Head of Account and the Amount of Tax due would be visible. From this screen, the dealer will have to choose the respective Bank ie., The State Bank of India or The State Bank of Travancore, wherever he possesses an account. The dealer should further check the **'I Accept'** check-box, and click on the **'Submit'** button. The below screen will appear on click of **'Submit'** button :

| भारतीय स्टेट बैंक<br>State Bank of India<br>With you - all the way                                                                                                    |                                                             |       |                         |                 |          |   |    |        |       |       |        |      | Dilin  |
|----------------------------------------------------------------------------------------------------|-------------------------------------------------------------|-------|-------------------------|-----------------|----------|---|----|--------|-------|-------|--------|------|--------|
| Login                                                                                                    |                                                             |       |                         |                 |          |   |    | 2      | 1-Aug | -2009 | 9 (10: | 19 A | M IST] |
|                                                                                                    | Onli                                                        | ne V  | irtua                   | l Key           | /boar    | d |    | _      |       |       |        |      |        |
| User Name *                                                                                                    | 142                                                         | :*:   | 8/0                     | #               | 1        |   | \$ | . 1    | &     | Q     |        | )    | C      |
| Password *                                                                                                    |                                                             | 3     | 7                       | 2               | 1        | 5 | 0  | 9      | 6     | 8     | 4      | =    | *      |
| Enable Virtual Keyboard                                                                                                    | T F                                                         | e     | w                       | q               | t        | i | 0  | u<br>I | p     | У     |        | 3    | {      |
| Submit Reset                                                                                                    | c                                                           | z     | x                       | v               | m        | b | n  | +      | <     | >     | 160    | ;    | (e)    |
|                                                                                                    |                                                             | CAP   | S LOC                   | ĸ               |          |   | CL | EAR    |       |       |        |      | 2      |
| Click here to abort thi Click here to abort thi This site uses highly sect Mandatory fields are marked with an asterisk (*) Do not provide your username and password anywhere | stransaction and return to<br>ure 128-bit encryption certif | the I | <vat<br>iy Ver</vat<br> | IS sit<br>iSigr | te.<br>1 |   |    |        |       |       |        |      |        |

Here, the dealer can enter his **User Name** and **Password**provided by the bank (for the **USER**), and click on the **'Submit'** button to log into his bank account. The below screen appears on click of **'Submit'** button:

Once the dealer logs on to the Bank's site, if the dealer do not wish to proceed with the transaction, Please do not close the window or click Back /Forward/Refresh buttons. Instead, click the option provided in the bank's site "Click here to abort this transaction and return to KVATIS site" (Commercial taxes Department's website).

| Site View Severites Table View | merchant/merchantdisplay.htm  | M 💾 🕅 😽                          | 📉 Google                 |                |
|--------------------------------|-------------------------------|----------------------------------|--------------------------|----------------|
| Edit view Pavorites Tools Heij | p                             |                                  |                          |                |
| State Bank of Travancore       |                               |                                  | 🔹 🗟 🔹 🖃 🚔 🔹 Page 🗸 Safet | cy 🔹 Tools 🕶 🏈 |
| Select an account and enter Ke | erala Govt Cyber Treasury pay | yment details                    |                          |                |
| Account No. / Nick name        | Account Type                  | Branch                           | Balance                  |                |
| 00000067002025197              | Savings Account               | SANTHI NAGAR                     | INR 1,110.00             |                |
| Selected Account               | 00000067002025197             |                                  |                          |                |
| Merchant Reference No          |                               | 7388D3105659A3ACE0430A011B0EA3AC |                          |                |
| ⊃ay Date                       |                               | 2009-09-14 23:24:41.0            |                          |                |
| TIN                            |                               | 32000030403                      |                          |                |
| CIN                            |                               | 00002521488114092009             |                          |                |
| HeadAccount for VAT            |                               | 30490                            |                          |                |
| Amount for VAT                 |                               | 9.00                             |                          |                |
| HeadAccount for CST            |                               | 0                                |                          |                |
| Amount for CST                 |                               | 0                                |                          |                |
| HeadAccount for Interest       |                               | 0                                |                          |                |
| Amount for Interest            |                               | 0                                |                          |                |
| HeadAccount for Penalty        |                               | 0                                |                          |                |
| Amount for Penalty             |                               | 0                                |                          |                |
| Total Amount                   |                               | 9                                |                          |                |
| Transaction Password *         |                               |                                  |                          |                |
|                                |                               | Confirm Reset                    |                          |                |
|                                |                               |                                  | Internet                 | a 🖌 🕀 100%     |

In the above screen, the details of Account, Balance Amount, and Tax to be remitted would be visible. If the dealer is having more than one type of Account, he/she will have to select the Account from which the payment to be made. He/She has to enter the transaction password given to him by the bank. Further, click on the **'Confirm'** button. The below screen will appear on click of the **'Confirm'** button:

| State Ba     | ank of India<br>- all the way            |                                                             | _                |              | Welcome : SB                |
|--------------|------------------------------------------|-------------------------------------------------------------|------------------|--------------|-----------------------------|
| previous si  | te visit: 24-Aug-2009 13:47 IST          |                                                             |                  |              | 18-101                      |
| erala Gov    | t Cyber Treasury                         |                                                             |                  | 24-Aug-      | 2009 [13:50 IST] 🕑 <u>н</u> |
| lease find b | below the last three transactions        | made by you for Kerala Govt Cy                              | ber Treasury.    |              |                             |
| eference N   | o. Account No.                           | Branch Name                                                 | Transaction Date | Amount (INR) | Status                      |
| 01824106     | 00000030444052610                        | KONKAN BHAVAN                                               | 24-Aug-2009      | 6.00         | Success                     |
| 01823499     | 00000030444052610                        | KONKAN BHAVAN                                               | 24-Aug-2009      | 7.00         | Success                     |
| 01821694     | 00000030444052610                        | KONKAN BHAVAN                                               | 23-Aug-2009      | 7.00         | Success                     |
|              | merchant Reference No<br>Pay Date<br>TIN | 711EEA0E7C48C038E04<br>2009-08-24 13:50:00.0<br>32000044004 | 13UAU12B3CD068   |              |                             |
|              | TIN                                      | 32000044004                                                 |                  |              |                             |
|              | CIN                                      | 00062400062524082009                                        |                  |              |                             |
|              | HeadAccount for VAT                      | 30488                                                       |                  |              |                             |
|              | Amount for VAT                           | 1.25                                                        |                  |              |                             |
|              | Amount for CST                           | 0                                                           |                  |              |                             |
|              | HeadAccount for Interest                 | 30492                                                       |                  |              |                             |
|              | Amount for Interest                      | 2.25                                                        |                  |              |                             |
|              | HeadAccount for Penalty                  | 0                                                           |                  |              |                             |
|              | Amount for Penalty                       | 0                                                           |                  |              |                             |
|              | Total Amount                             | 3.5                                                         |                  |              |                             |
|              |                                          | Confirm                                                     | Back             |              |                             |
|              |                                          |                                                             | COLL.            |              |                             |

In the above screen, the dealer can verify and confirm the details related to his transaction, and click on the **'Confirm'** button. Then the below screen will appear:

|                                                                                                    | oninesti com/nerchank/nerchantinter.ht<br>Debit Account Details<br>Account No.<br>00000030444052610<br>Merchant Reference No<br>Pay Date<br>TIN<br>CIN | m<br>Description<br>Savings Account<br>711EEA0E7C48C038E0430A01283C0058<br>2009-08-21 14:30:23.0<br>32000044004<br>00052400050021082009 | Branch<br>KONKAN<br>BHAVAN  | <b>2</b> 10 |
|----------------------------------------------------------------------------------------------------|----------------------------------------------------------------------------------------------------|----------------------------------------------------------------------------------------------------|-----------------------------|-------------|
| 1<br>A 🕤<br>0<br>1<br>1<br>1<br>1<br>1<br>1<br>1<br>1<br>1<br>1<br>1<br>1<br>1<br>1<br>1<br>1<br>1<br>1 | Debit Account Details<br>Account No.<br>00000030444052610<br>Merchant Reference No<br>Pay Date<br>TIN<br>CIN                                           | Description<br>Savings Account<br>711EEA0E7C48C038E0430A012B3CC058<br>2009-08-21 14:30:23.0<br>32000044004<br>00052400050021082009      | Branch<br>IKONKAN<br>BHAVAN |             |
| ۵ 🤐<br>۱<br>۲<br>۲                                                                                      | Account No.<br>D0000030444052610<br>Merchant Reference No<br>Pay Date<br>TIN<br>CIN                                                                    | Description<br>Savings Account<br>711EEA0E7C48C038E0430A012B3CC058<br>2009-08-21 14:30:23.0<br>32000044004<br>00052400050021082009      | Branch<br>KONKAN<br>BHAYAN  |             |
| 0<br>1<br>1<br>0                                                                                        | 00000030444052610<br>Merchant Reference No<br>Pay Date<br>TIN<br>CIN                                                                                   | Savings Account<br>711EEA0E7C4BC038E0430A012B3CC058<br>2009-08-21 14:30:23.0<br>32000044004<br>00052400050021082009                     | KONKAN<br>BHAVAN            |             |
| 1<br>1<br>(                                                                                             | Merchant Reference No<br>Pay Date<br>TIN<br>CIN                                                                                                    | 711EEA0E7C4BC039E0430A012B3CC058<br>2009-08-21-14:30:23.0<br>32000044004<br>00052400050021082009                                        |                             |             |
| F<br>1<br>(                                                                                             | Pay Date<br>TIN<br>CIN                                                                                                    | 2009-08-21 14:30:23.0<br>32000044004<br>00052400050021082009                                                                            |                             |             |
| 1                                                                                                    | TIN<br>CIN                                                                                                    | 32000044004                                                                                                    |                             |             |
| •                                                                                                    | CIN                                                                                                    | 00062400060021082009                                                                                                    |                             |             |
|                                                                                                    |                                                                                                    |                                                                                                    |                             |             |
|                                                                                                    | HeadAccount for VAT                                                                                                    | 30488                                                                                                    |                             |             |
| ,                                                                                                    | Amount for VAT                                                                                                    | 1.25                                                                                                    |                             |             |
| 1                                                                                                    | HeadAccount for CST                                                                                                    | 0                                                                                                    |                             |             |
|                                                                                                    | Amount for CST                                                                                                    | 0                                                                                                    |                             |             |
| ŀ                                                                                                    | HeadAccount for Interest                                                                                                    | 30492                                                                                                    |                             |             |
| 4                                                                                                    | Amount for Interest                                                                                                    | 2.25                                                                                                    |                             |             |
| 1                                                                                                    | HeadAccount for Penalty                                                                                                    | 0                                                                                                    |                             |             |
|                                                                                                    | Amount for Penalty                                                                                                    | 0                                                                                                    |                             |             |
| 1                                                                                                    | Total Amount                                                                                                    | 3.5                                                                                                    |                             |             |
|                                                                                                    |                                                                                                    | Loading                                                                                                    |                             |             |
|                                                                                                    | Your transaction is I                                                                                                    | being processed. Do not refresh or close this page, unti                                                                                | I you view the              |             |

A Pay order would be generated and the following screen is displayed with the details of the pay order.

| - https://www.sbtopline.in/merchant         | (coromerchaptcopfirm.htm      |                                                                                                    |            | Google.          |                      |
|---------------------------------------------|-------------------------------|----------------------------------------------------------------------------------------------------|------------|------------------|----------------------|
| e Edit View Favorites Tools Help            |                               |                                                                                                    |            |                  |                      |
| Favorites 🛛 🚕 🏈 Suggested Sites 👻 🔊 Free    | Hotmail 🕖 Web Slice Gallery 🝷 |                                                                                                    |            |                  |                      |
| State Bank of Travancore                    |                               |                                                                                                    | <u>6</u> - | 🔊 - 🖃 🚔 - Page - | Safety + Tools + 🕢 + |
|                                             | <u>Viend</u>                  |                                                                                                    |            | Welcome : TE     | STING USER INB       |
|                                             |                               |                                                                                                    |            |                  | 😽 Logout             |
| our previous site visit: 14-Sep-2009 13:04  | ST                            |                                                                                                    |            |                  |                      |
|                                             |                               |                                                                                                    |            | 14-Sep-2009 [11  | 1:25 PM IST] @ Help  |
| e-PayOrder Details                          |                               |                                                                                                    |            |                  |                      |
| e-PayOrder Number                           | CK02323187                    |                                                                                                    |            |                  |                      |
| Debit Status                                | Pending Authorization         |                                                                                                    |            |                  |                      |
|                                             |                               |                                                                                                    |            |                  |                      |
| Kanala Cast Cabas Tasana                    | Date                          | 14-Sep-2009                                                                                                    |            |                  |                      |
| PAYKerala Gove Cyber Treasury               | IPero on                      | the second second second second second second second second second second second second second second second s |            |                  |                      |
| MAKER TESTING USER                          | [ns.9.00                      |                                                                                                    |            |                  |                      |
| STATE DANK OF TRAVANCORE                    |                               |                                                                                                    |            |                  |                      |
| STATE DANK OF TRAVANGURE                    |                               | Authorizer 1                                                                                                   |            |                  |                      |
| "СК02323187" 7388D                          | 3105659A3ACE0430A011B         | DEA3AC                                                                                                    |            |                  |                      |
|                                             |                               |                                                                                                    |            |                  |                      |
| Counterfoil Description                     |                               |                                                                                                    |            |                  |                      |
| Transaction Type                            | Real Time Payments            |                                                                                                    |            |                  |                      |
| Click here to view credit and debit account | details                       |                                                                                                    |            |                  |                      |
| Copyright SBT.                              |                               |                                                                                                    |            | Privacy Stat     | ement   Terms of Use |
|                                             |                               |                                                                                                    |            |                  |                      |

In case the following screen appears, follow the procedures mentioned below.

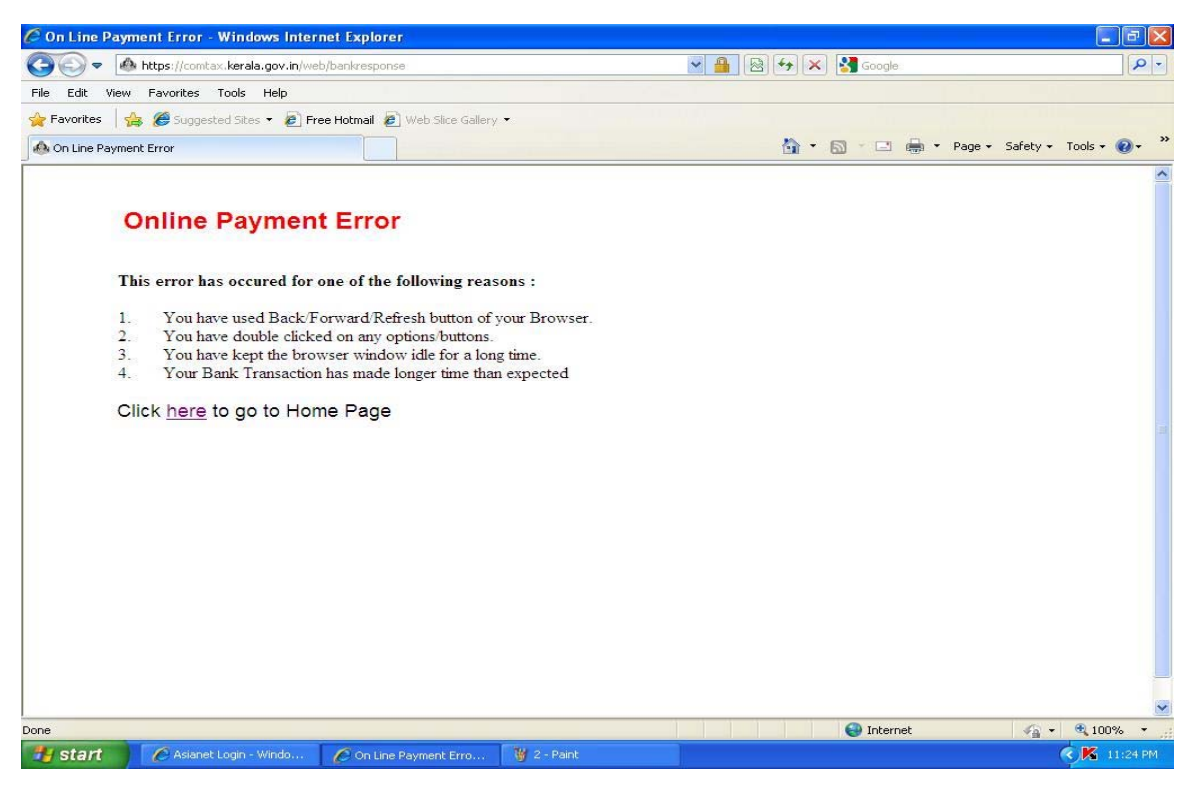

When the dealer click on the link provided, "**Click here**" to go to the Home page, the system will automatically logs out to the Commercial taxes Department's dealer login page.

Now the dealer can directly log into the net banking site of the respective bank (SBT/SBI).

SBI- <u>www.onlinesbi.com</u>

SBT- www.sbtonline.in

🖉 State Bank of Travancore - Windows Internet Explorer 🕒 🕞 🗢 🕥 http://www.sbtonline.in/ 💌 🗟 😽 🗙 🚼 Google P -File Edit View Favorites Tools Help 🖕 Favorites 🛛 👍 🏉 Suggested Sites 🝷 🔊 Free Hotmail 😰 Web Slice Gallery 🝷 🔹 🖃 🚔 🔹 Page 🔹 Safety 👻 Tools 🔹 🔞 🖛 🏠 • 📾 State Bank of Travancore स्टेट वैंक ऑफ ट्रावन्कोर SBTONLine **State Bank of Travancore** A Long Tradition of Trus You are here: Home Service Offerings Login Corporate Banking Personal Banking Online Shopping Khatha Book offerings What's New to Guruvayur KhathaPlus · Online Payment of Commercial Tax temple and Now pay Commercial Tax for Government of Kerala through sbtonline. pay through SBTOnline Vyapaar State Bank Group Transfer Vistaar State Bank Group Transfer for retail customers MEW Virtual Keyboard The new virtual keyboard protects your username and password and assures a safe and Trouble logging in? online banking experience. Taking safe, secure **Profile Enhancements** If you have trouble accessing the Banking- one step Profile tab is now available with enhanced security and user- friendly navigation structure. login page ahead Click here H Inter Bank Transfer How safe is my money with Inter Bank Transfer Transfer funds to any Bank from your Account using RTGS/NEFT Facility XEXX SBTOnline? New Look SBTOnline Transfer funds to SBTOnline is certified by accounts in any bank in India. Provides enhanced user experience VeriSign, the world's leading Favourites Internet certification authority 😜 Internet 5 - Paint · · 100% 🖉 Asianet Login - Windo... 🤇 K 11:25 PM 🛃 start 💋 State Bank of Travan... 🍟 5 - Paini

Select the respective types of corporate account provided and enter the user id and password of the **USER**, who has the authority to authorize the pay order in the screen displayed.

| State Bank of Travancore - Windows Internet Explorer                                                                                                    |                                                                                                    |                        |
|----------------------------------------------------------------------------------------------------|----------------------------------------------------------------------------------------------------|------------------------|
| COC - https://www.sbtonline.in/corpuser/sbtlogin.htm                                                                                                    | 💌 🔒 🛛 🗠 🔀 Google                                                                                                    | P -                    |
| File Edit View Favorites Tools Help                                                                                                    |                                                                                                    |                        |
| 🖕 Favorites   👍 🏉 Suggested Sites 🝷 🔊 Free Hotmail 😰 Web Si                                                                                                    | ice Gallery 👻                                                                                                    |                        |
| State Bank of Travancore                                                                                                    | 🏠 • 🔂 🕤 🖶 • Page • S                                                                                                    | iafety + Tools + 🔞 + 🂙 |
| خکت قتم هانس چاهیمار<br>State Bank of Travancore<br>A Long Tradition of Trust                                                                                                    |                                                                                                    | SBTOMine               |
| Home                                                                                                    |                                                                                                    |                        |
| Login                                                                                                    |                                                                                                    |                        |
| User N<br>Pass<br>Important: SBT never sends er<br>receive any e-mail purported to I<br>personal information. This may b<br>Password Ma<br>Password Ma<br>VeriSign: This site is certified b<br>User N | ame * testinguser<br>word * testinguser<br>Login Reset<br>mail for getting customer information. Please report immediately if you<br>be originated by SBT to gather your Username or Password or any other<br>be a phishing mail. <u>Know more</u><br>nagement   Securit Tips   About Phishing   Report Phishing<br>y Verisign as a secure and trusted site. All information sent or received in this site is en<br>ion | crypted                |
| Mandatory fields are marked with an asteris     Do not provide your username and password     Your user name and password are highly co     Copyright SBTOnline                                        | k (*)<br>d anywhere other than in this page<br>onfidential. Never part with them. SBT will never ask for this information.<br>Privacy Statement   Disclo                                                                                                    | ssure  Terms of Use    |
| Done                                                                                                    | 😜 Internet                                                                                                    | 🐔 🔹 🔍 100% 🔹 💡         |
| 🛃 start 🧷 🌈 Asianet Login - Windo 💋 State Bank of Tr                                                                                                    | ravan 👸 5 - Paint                                                                                                    | K 11:25 PM             |

From the screen displayed select the link Manage Transaction

| 🌔 State Bank of Travancore -                                                                                                    | Windows Inte                  | ernet Explorer                            |                   |                   |                        |              |                                                                  |
|----------------------------------------------------------------------------------------------------|-------------------------------|-------------------------------------------|-------------------|-------------------|------------------------|--------------|------------------------------------------------------------------|
| 💽 🗢 💽 https://www.sbt                                                                                                    | online.in/corpuse             | er/accountsummary.h                       | ntm               |                   | • 🔒 🗟 + <del>4</del> 🗙 | Google       |                                                                  |
| File Edit View Favorites To                                                                                                    | ols Help                      |                                           |                   |                   |                        |              |                                                                  |
| 🖕 Favorites 🛛 👍 🏉 Suggested                                                                                                    | Sites 🔹 🙋 Fre                 | e Hotmail 🙋 Web                           | Slice Gallery 🔻   |                   |                        |              |                                                                  |
| State Bank of Travancore                                                                                                    |                               |                                           |                   |                   | <u>ه</u> -             | 🗟 * 🖃 🚔 * Pa | age 🔹 Safety 👻 Tools 👻 🔞 👻                                       |
| स्टेट बैंक ऑफ ट्रावन्के<br>State Bank of Trav<br>A Long Tradition of T                                                                                          | र<br>ancore<br>rust           |                                           |                   |                   |                        | W            | SBTOALICE<br>elcome: SBTOADZOTVM<br>TESTING USER INB<br>& Logout |
| My Accounts Manage Ti                                                                                                    | ansactions                    | Reports                                   | Payments/Transfer | s Profile         | E-Tax                  |              |                                                                  |
| You are here: My Accounts                                                                                                    | Account Su                    | mmary                                     |                   |                   |                        |              |                                                                  |
| Current A/C And OD<br>Time Deposit<br>Cash Credit<br>Other Loans<br>Savings A/C<br>Core Account Statement<br>Your previous site visit:<br>14-See-2009 23:24 IST | Savings<br>Account<br>0000006 | Accounts<br>No. / Nick name<br>7002025197 | e Brai<br>SAN     | nch<br>ITHI NAGAR |                        | Principal/Ba | lance                                                            |
| © Copyright SBTOnline                                                                                                    |                               |                                           |                   |                   |                        | Privad       | y Statement   Terms of Use                                       |
| 2000                                                                                                    |                               |                                           |                   |                   |                        | (A) Internet | C = ● 100% =                                                     |
|                                                                                                    | at many 1                     | <b>~</b>                                  |                   | THE               |                        | A TUCELUEC   | · · · · · · · · · · · · · · · · · · ·                            |

From the options displayed in the following screen, select the option **View Inbox.** 

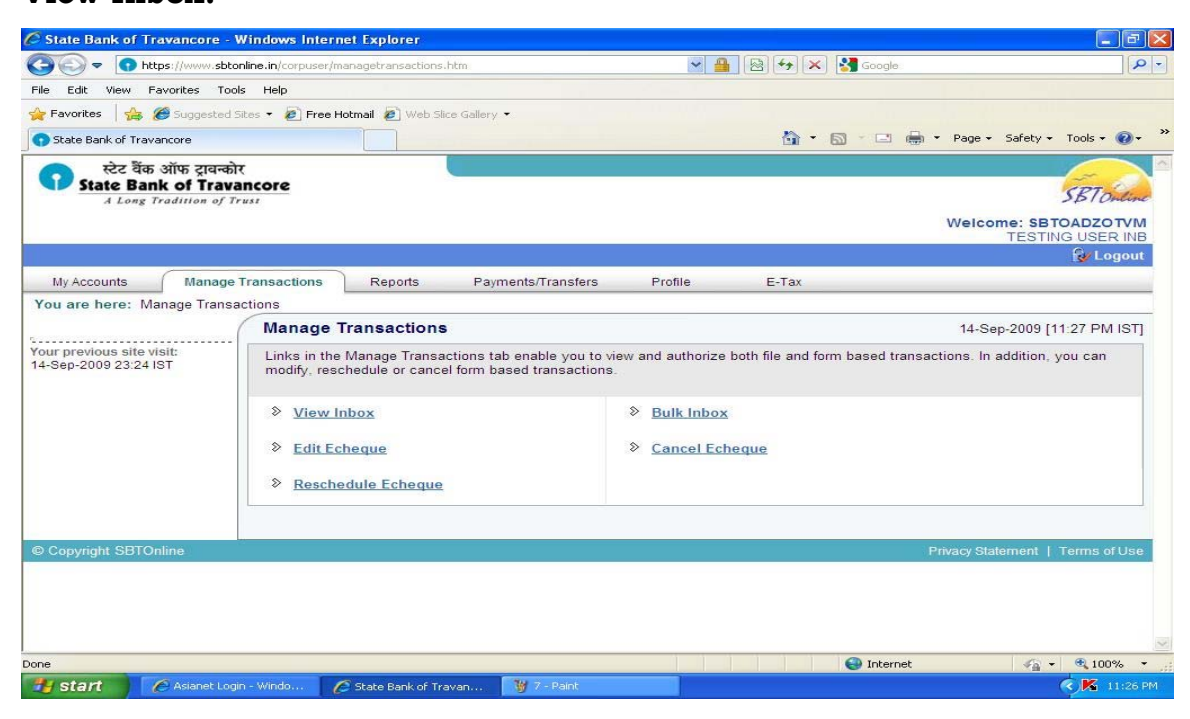

Select the corresponding pay order displayed in the screen displayed.

| State Dank of Travalicore                | <ul> <li>Windows Internet Explorer</li> </ul> |                                   |                             |                                          |
|------------------------------------------|-----------------------------------------------|-----------------------------------|-----------------------------|------------------------------------------|
| > https://www.                           | ;btonline.in/corpuser/viewinbox.htm           | ¥                                 | 🔒 😣 🗲 🗙 Google              |                                          |
| File Edit View Favorites                 | Tools Help                                    |                                   |                             |                                          |
| 🍃 Favorites 🛛 👍 🏉 Suggest                | ed Sites 🝷 🙋 Free Hotmail 🙋 Web Slid          | e Gallery 🕶                       |                             |                                          |
| State Bank of Travancore                 |                                               |                                   | 🟠 • 🖾 · 🗆                   | 🖶 🔹 Page 🔹 Safety 👻 Tools 👻 🔞 🕶          |
| स्टेट वैंक ऑफ ट्राव<br>State Bank of Tra | न्कोर<br>avancore                             | E.                                |                             | Ent O                                    |
| A Long Tradition o                       | f Trust                                       |                                   |                             | 3B1 Onlin                                |
|                                          |                                               |                                   |                             | Welcome: SBTOADZOTVN<br>TESTING USER INE |
|                                          |                                               |                                   |                             | 🔂 Logout                                 |
| My Accounts Mana                         | ge Transactions Reports                       | Payments/Transfers Profil         | e E-Tax                     |                                          |
| You are here: Manage Tra                 | nsactions > View Inbox                        |                                   |                             |                                          |
|                                          | View Inbox                                    |                                   |                             | 14-Sep-2009 [11:28 PM IST]               |
| View Inbox                               | The View Inhox displays                       | PayOrders for online transactions | Click the e PayOrder number | er to authorize modify or cancel         |
| Edit                                     | the e-PayOrder.                               | ayorders for online dansactions.  | chek die en dyorder hamb    | er to dationze, modify or cancer         |
| Cancel                                   | e-PayOrder No.                                | Account No.                       | Branch                      | Amount                                   |
| Reschedule                               | CK02323187                                    | 00000067002025197                 | SANTHI NAGAR                | 9.00                                     |
| Your previous site visit:                | <u>CK02176977</u>                             | 0000067002025197                  | SANTHI NAGAR                | 1.00                                     |
| 14-Sep-2009 23:24 IST                    | <u>CK01038882</u>                             | 00000067002025197                 | SANTHI NAGAR                | 1.00                                     |
|                                          | CT07526270                                    | 00000067002025197                 | SANTHI NAGAR                | 1.00                                     |
|                                          | <u>CK01038177</u>                             | 00000067002025197                 | SANTHI NAGAR                | 1.00                                     |
|                                          |                                               | 00000007000005407                 | CANTULNACAD                 | 1.00                                     |

The pay order is displayed on the selection of the pay order number. After confirming the pay order click on the button **Authorize**.

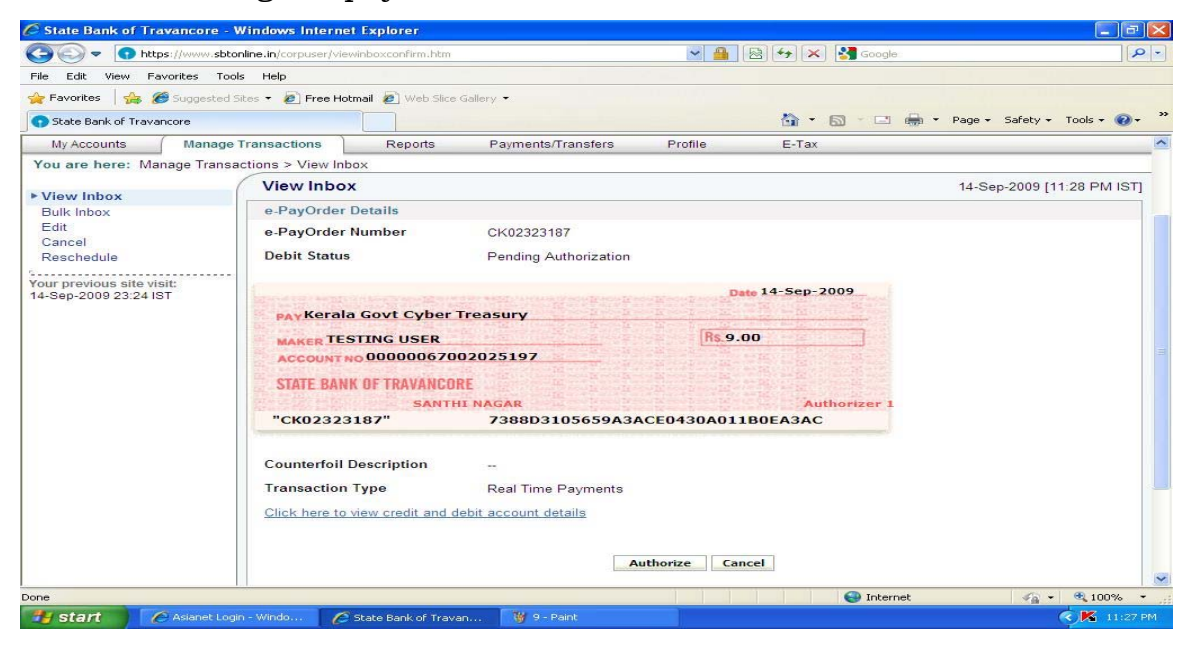

Enter the transaction password in the space provided and enter confirm to confirm the transaction.

| 🧭 State Bank of Travancore -                       | Windows Internet Explorer                                                                                                    |                    |                        |
|----------------------------------------------------|----------------------------------------------------------------------------------------------------|--------------------|------------------------|
|                                                    | online.in/corpuser/viewinboxconfirm.htm                                                                                                    | 💌 🔒 😝 🗙 Google     | P -                    |
| File Edit View Favorites To                        | ols Help                                                                                                    |                    |                        |
| 🚖 Favorites   👍 🏈 Suggested                        | Sites 🔻 🙋 Free Hotmail 🙋 Web Slice Gallery 👻                                                                                                    |                    |                        |
| State Bank of Travancore                           |                                                                                                    | 🏠 🔹 🖾 👘 🖕 Page + 1 | Safety + Tools + 🕢 + 💙 |
| Your previous site visit:<br>14-Sep-2009 23:24 IST | PAYKErala Govt Cyber Treasury<br>MAKER TESTING USER<br>ACCOUNT NO 00000067002025197<br>STATE BANK OF TRAVANCORE<br>SANTHI NAGAR<br>"CK02323187" 7388D3105659<br>Counterfoil Description<br>Transaction Type Real Time Paymen<br>Click here to view credit and debit account details<br>Enter your transaction password to authorize the<br>Enter Transaction Password | Authorize Cancel   |                        |
|                                                    | Confin                                                                                                    | n Cancel           |                        |
| © Copyright SBTOnline                              |                                                                                                    | Privacy State      | ment   Terms of Use 💊  |
| <u>1</u> Error on page.                            |                                                                                                    | Internet           | 🖌 🖌 🔍 100% 🔹 💡         |
| 🛃 start 💋 🌈 Asianet Lor                            | gin - Windo 🦉 State Bank of Travan 🦉 10 - Paint                                                                                                    |                    | K 11:27 PM             |

| - Attps://www.sbton                                                         | line.in/corpuser/smset | nablehighsecurity. | htm                |            | 🗟 😽 🗙 🚰 Google              | 9                               |
|-----------------------------------------------------------------------------|------------------------|--------------------|--------------------|------------|-----------------------------|---------------------------------|
| le Edit View Favorites Tools                                                | Help                   |                    |                    |            |                             |                                 |
| Favorites 🛛 🚕 🍘 Suggested Sit                                               | es 🔹 🔊 Free Hotm       | ail 🔊 Web Slice    | Gallery -          |            |                             |                                 |
| State Bank of Travancore                                                    | -                      |                    |                    |            | 💁 • 📾 · 🗆 🖶                 | 1 * Page * Safety * Tools * 🔞 * |
| स्टेट वैंक ऑफ ट्रावन्कोर<br>State Bank of Travan<br>A Long Tradition of Tru | ncore                  |                    |                    |            |                             | SBT Outon                       |
|                                                                             |                        |                    |                    |            |                             | TESTING USER INB                |
|                                                                             |                        |                    |                    |            |                             | 😵 Logout                        |
| My Accounts Manage T                                                        | ransactions            | Reports            | Payments/Transfers | Profile    | E-Tax                       |                                 |
| You are here: Manage Transac                                                | tions > View Inbo      | ×                  |                    |            |                             |                                 |
| View Inhox                                                                  | Echeque Co             | onfirmation        |                    |            |                             | 14-Sep-2009 [11:29 PM IST]      |
| Bulk Inbox                                                                  | e-PayOrder aut         | horized succes     | ssfully.           |            |                             |                                 |
| Edit                                                                        | e-PayOrder D           | etails             | ÷                  |            |                             |                                 |
| Cancel<br>Reschedule                                                        | e-PayOrder N           | umber              | CK02323187         |            |                             |                                 |
| our previous site visit:<br>4-Sep-2009 23:24 IST                            | Debit Status           |                    | Success            |            |                             |                                 |
|                                                                             |                        |                    |                    | Dat        | 14-Sep-2009                 |                                 |
|                                                                             | PAYKerala              | Govt Cyber         | Treasury           |            |                             |                                 |
|                                                                             | MAKER TEST             | ING USER           |                    | Rs.9.0     | 0                           |                                 |
|                                                                             | ACCOUNT NO             | 000000670          | 02025197           |            |                             |                                 |
|                                                                             | STATE BANK             | OF TRAVANCO        | RE<br>II NAGAR     | т          | ESTING USER<br>Authorizer 1 |                                 |
|                                                                             | "СК023231              | 87"                | 7388D3105659A34    | CE0430A011 | ВОЕАЗАС                     |                                 |
|                                                                             |                        |                    |                    |            |                             |                                 |
|                                                                             |                        |                    |                    |            |                             |                                 |

A successful message is displayed and the following screen is displayed.

From this screen, the dealer can either take the printout of **'Tax Payment Counterfoil'** or Download and keep the same in **pdf** format. The format of **"Tax payment counterfoil"** is as shown below:

| https://www.onlinesbi.com/merchant/merchantviewchallan.htm?echequeNo- | IKO18132368merchantCode-KV - Microsoft Internet Explorer 📃 💽 🔀     |
|-----------------------------------------------------------------------|--------------------------------------------------------------------|
|                                                                       | भारतीय स्टेट वैंक<br>State Bank of India<br>Firk you - elf the way |
| Tax Payers                                                            | Counterfoil                                                        |
| TIN: 32000044004                                                      | Payment Status : Success                                           |
| Received from                                                         | 32000044004                                                        |
| Debit Account Number                                                  | 00000030444052610                                                  |
| Amount                                                                | 3.50                                                               |
| Amount in Words : Three Rupees Fifty Paise Only                       | Bank Ref : IK01813236                                              |
| Head of Accounts : 2009-08-21 10:26:54.0                              | Return reference No : 711EE40E7C48C038ED430A01283CC069             |
| VA10040                                                               |                                                                    |
| CST                                                                   |                                                                    |
| Others                                                                |                                                                    |
| Date of Payment                                                       | 21-Aug-2009 10:26:58                                               |
| E                                                                     | nt                                                                 |
| Done                                                                  | 🚨 💩 Internet                                                       |

After 5 minutes, the dealer can login to the KVATIS site and check the status of the return. The return would be automatically submitted. The format of the e-Challan provided in the screen is as follows :

| KVAT - Windows Internet Explorer            |                                                |                                                                                                  |                          |                      |
|---------------------------------------------|------------------------------------------------|--------------------------------------------------------------------------------------------------|--------------------------|----------------------|
| 🖉 🔘 🗸 👔 http://210.212.239.49/web/iP/server | ritheosiptPopup. Jup?ApinID=320000/WR0132/2009 | 2                                                                                                | 4 X Vahool Search        | P                    |
| e Edit Vevi Perorites Tools Help            |                                                |                                                                                                  |                          |                      |
| Centerary and Statch dollaray               | Search 🕂 🛷 Web 🤮 Dictionary 🥝 1                | thesaurus 🍘 Encyclopedia 📓 Translate 📐 Games 🔯 Word of the Day                                   | r *                      | 🔍 Options 🔹          |
| Pavoritos 🛛 🎪 🍘 Supported Sites 🔹 🋄 Free H  | idenal 🙋 Web Silce Gallery •                   |                                                                                                  |                          |                      |
| 6 KWAT                                      |                                                |                                                                                                  | An + S2 + S2 An + Page - | Safety - Tools - 📦 - |
| Back to Home                                |                                                |                                                                                                  |                          | _                    |
|                                             |                                                |                                                                                                  |                          |                      |
|                                             |                                                |                                                                                                  |                          | Print Close          |
|                                             | DEPARTMI<br>THE KERALA<br>(                    | ENT OF COMMERCIAL TAXES<br>VALUE ADDED TAX RULES, 2005<br>(e - Chalan)<br>Receipt for e-payment) |                          |                      |
| Name of the dealer                          | Anitha Szenni                                  | Name of CTD Office                                                                               | aut.                     |                      |
| Registration Reference                      | 32000044004                                    | Treasury Receipt Date                                                                            |                          |                      |
| Bank's Reference                            |                                                | Treasury Sequence Number                                                                         |                          |                      |
| Remittance Date                             |                                                | Purpose of Remittance                                                                            | Return                   |                      |
| Kerala Va<br>0040                           | lue Added Tax Act<br>0 - 00 - 110-99           | Kerala General<br>0040-0                                                                         | Sales Tax Act<br>0-102   |                      |
| VAT 1                                       | 0                                              | Tax Collections 99                                                                               |                          |                      |
| PT 2                                        | 0                                              | Surcharge 98                                                                                     |                          |                      |
| Compounded tax 3                            | 0                                              | Licence and Registration Fees 97                                                                 |                          |                      |
| Registration Fee 4                          | 0                                              | Other Receipts 95                                                                                |                          |                      |
| Interest 5                                  | Interest 5 0                                   |                                                                                                  |                          |                      |
| Penalty 6                                   | 0                                              | Tax Collections 99                                                                               |                          |                      |
| Compounding Fee 7                           |                                                | Other Receipts 98                                                                                |                          |                      |
| Licence Fee 8                               |                                                | Kerala Money<br>1475 - 0                                                                         | Lenders Act<br>0 - 200   |                      |
| Others 9                                    |                                                | Administration of Money Lenders Act 98                                                           |                          |                      |
| Centra<br>00-                               | al Sales Tax Act<br>40 - 00 - 101              | Other Items 96                                                                                   |                          |                      |
| Tax Collections- 99                         | 0                                              | Kerala Agri. Inc<br>0022                                                                         | come Tax Act<br>- 00     |                      |
| Licence and Reg. Fee - 97                   |                                                | Tax Collection - 99 -<br>Gross Receipts 101                                                      |                          |                      |
| Other Receipts - 96                         |                                                | Surcharge - 99 -<br>Gross Receipts 103                                                           |                          |                      |
| Kerala Tax o                                | n Paper Lotteries Act                          | Other Receipts - 99-<br>Gross Receipts 800                                                       |                          |                      |
| 00                                          |                                                | eres receipts ove                                                                                |                          |                      |

The dealer can now take the printouts of Return, Acknowledgement and e-Chalan, through the **'Print Return'** link.

If the printout of e-Chalan is taken soon after the completion of e-Payment process, the dealer will be able to view only the Bank Reference Number. Whereas, the print will contain Treasury Sequence number also, after 3 to 4 days of completion of e-Payment process.

Presumptive Tax and Advance Tax have been temporarily exempted from the e-Payment facility.

જાજી